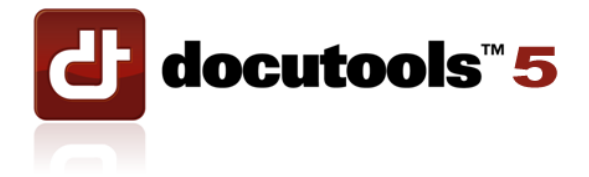

# Sample Generic Manual

The following sample represents a typical manual that might stand alone as a user manual or could be used a Participant Manual for training purposes. The sample's layout, headings, tables and icons were all created using DocuTools 5.

#### **Chapter 2: Benefits and Riders Inquiries**

#### **Overview**

## Introduction This chapter contains information to help CSRs answer calls from policyholders, their immediate family members and providers about:

- understanding policy coverage
- duplication of benefits
- inflation options
- how to calculate current daily benefits, and
- obtaining replacements for lost policies.

In this chapter The table below lists the topics in this chapter.

| Contents                                                      | See Page |
|---------------------------------------------------------------|----------|
| Section A: Coverage Inquiries                                 | 7-3      |
| Checking Coverage on Policies in Ben-Pro                      | 7-4      |
| Checking Coverage on Policies in ToolBox                      | 7-9      |
| Accessing Sample Contracts                                    | 7-10     |
| Answering Inquiries on Duplication of Benefits                | 7-16     |
| Section B: Daily Benefit Calculations and Inflation Offer     | 7-19     |
| Inquiries                                                     |          |
| Current Daily Benefit Calculations on Policies in Ben-Pro     | 7-20     |
| Calculating Current Daily Benefits Using the Current Daily    | 7-22     |
| Benefit Software Program                                      |          |
| Calculating Current Daily Benefit on Policies in Ben-Pro with | 7-27     |
| Compound Inflation and GIO (only some options taken)          |          |
| Calculating Current Daily Benefit Using the Daily Benefit     | 7-30     |
| Calculation Tables Excel Spreadsheet                          |          |
| Current Daily Benefits on Policies in ToolBox                 | 7-32     |
| Finding Current Daily Benefit on Policies in ToolBox with     | 7-33     |
| Simple or Compound Inflation Only                             |          |
| Calculating Current Daily Benefit on Policies in ToolBox      | 7-34     |
| with CPI Only                                                 |          |
| Handling Questions About Inflation Offers                     | 7-36     |
| Sending Duplicate Inflation Option Offer Letters              | 7-37     |

### Overview, Continued

#### In this chapter, (continued)

| Contents                                                     | See Page |
|--------------------------------------------------------------|----------|
| Section C: Duplicate Policy and ID Card Inquiries            | 7-43     |
| Statements of Coverage/Benefit Summary Letters               | 7-44     |
| Handling Requests for Benefit Summary Letters for Policies   | 7-45     |
| in Ben-Pro                                                   |          |
| Handling Requests for Statements of Coverage for Policies in | 7-46     |
| ToolBox                                                      |          |
| Duplicate Policies Overview                                  | 7-50     |
| Processing Requests for Duplicate Policies in Ben-Pro        | 7-51     |
| Processing Requests for Duplicate Policies in ToolBox        | 7-53     |
| Handling Requests for Duplicate ID Cards                     | 7-56     |

### Section A: Coverage Inquiries

#### **Section Overview**

**In this section** The table below lists the topics in this section.

| Торіс                                          | See Page |
|------------------------------------------------|----------|
| Checking Coverage on Policies in Ben-Pro       | 7-4      |
| Checking Coverage on Policies in ToolBox       | 7-9      |
| Accessing Sample Contracts                     | 7-10     |
| Answering Inquiries on Duplication of Benefits | 7-16     |

### Checking Coverage on Policies in Ben-Pro

| When to use<br>this procedure | Use this procedure when callers want to review the coverage provided by their contracts, including:                                                                                                    |
|-------------------------------|----------------------------------------------------------------------------------------------------|
|                               | <ul> <li>which benefits and riders are associated with the policy</li> <li>the daily benefit amount associated with each benefit and rider</li> <li>the age of the policyholder when he or she applied</li> <li>the underwriting class given to the policyholder (such as Select, Rate 1, etc.)</li> <li>the policyholder's core benefit details, including: <ul> <li>daily benefit (DB)</li> <li>elimination period (EP)</li> <li>benefit period (BP)</li> <li>inflation riders, and</li> <li>discounts, and</li> </ul> </li> <li>rider details.</li> </ul> |
| Procedure                     | Follow the steps in the table below to check the benefits and riders coverage<br>on a contract in Ben-Pro.                                                                                                    |

| Step | Action                                                                                                    |  |  |  |
|------|----------------------------------------------------------------------------------------------------|--|--|--|
| 1    | Access the policyholder's View Contract screen.                                                                                                    |  |  |  |
| 2    | Click the Inquiry button, or press [F3].                                                                                                    |  |  |  |
|      | Result: The Select Policy Sub-System screen displays.                                                                                                    |  |  |  |
|      | Select Policy Sub-System Select Policy Sub-System Select Subsystem To Enter: Benefits Loan Inquiy Messages/Notes History Conversion Control Beloixy Benefit Misc Elle Follow-Up Maintenance Benefit Allocation Rules Issue Processing Utility Prgmium Fund Allocation Igforce Requirements Egecute External Program Incremental Premium Layers OK Cancel |  |  |  |

#### **Procedure,** (continued)

| Step | Action                                                                                                    |                                                                                |
|------|----------------------------------------------------------------------------------------------------|--------------------------------------------------------------------------------|
| 3    | Select <b>Benefits</b> .<br><u>Result</u> : The Policy Subsystem screen displays, lis<br>benefits and riders associated with the policy.                                                                                                    | ting all the                                                                   |
|      | Policy Subsystem           Company Code         06         SQ=Sequence         TP=Type         SR=Stat Reason         S=Status           Policy Number         15713558         PS=Parent Seq         X=Sex         IA=Issue Age         C=Class                                                                                                    |                                                                                |
|      | S0         TP         PS         S         R         Plan         Code         Issue         X         Bith Date         IA         C         Units         Mode         Prison           01         BA         01         A         LTC2NFC         05/05/2003         150.0000         1923           02         SU         01         A         WOP LTC2         05/05/2003         150.0000         0.00           03         SU         01         A         LTC2RIDER         05/05/2003         1.00000         190.8           03         SU         01         A         LTC2RIDER         05/05/2003         1.00000         190.8           04         DTC2RIDER         05/05/2003         1.00000         190.8         1.00000         190.8           05/05/2003         SU         01         A         LTC2RIDER         05/05/2003         1.00000         190.8 | em<br>36<br>6<br>1<br>1<br>1<br>1<br>1<br>1<br>1<br>1<br>1<br>1<br>1<br>1<br>1 |
| 4    | Use the table below to determine your next step.                                                                                                    |                                                                                |
|      | IF you need to check the                                                                                                    | THEN go to                                                                     |
|      | core benefits and other built-in policy features                                                                                                    | the next step.                                                                 |
|      | riders                                                                                                    | Step 10.                                                                       |
|      |                                                                                                    |                                                                                |
|      | Core Benefits and Other Features                                                                                                    |                                                                                |
| 5    | Select the top row of the Policy Subsystem screen<br><u>Notes</u> : The row will have a value (a dollar amoun<br>Prem column                                                                                                    | it) in the Mode                                                                |
| L    |                                                                                                    |                                                                                |

#### **Procedure,** (continued)

|                                                                              |                                                                                                    |                                                                                                    | A                                                                                                    | ction                                       |                                                                                                    |                                                                                                    |                                                                         |
|------------------------------------------------------------------------------|----------------------------------------------------------------------------------------------------|----------------------------------------------------------------------------------------------------|----------------------------------------------------------------------------------------------------|---------------------------------------------|----------------------------------------------------------------------------------------------------|----------------------------------------------------------------------------------------------------|-------------------------------------------------------------------------|
| Pre                                                                          | ss <b>[F7]</b> .                                                                                                    |                                                                                                    |                                                                                                    |                                             |                                                                                                    |                                                                                                    |                                                                         |
| Dog                                                                          | ult. The I                                                                                                    | naurada (                                                                                                    | On This P                                                                                             | mofit                                       | aroon                                                                                                    | diaplo                                                                                                    | 200                                                                     |
| <u>Res</u>                                                                   | <u>suit</u> . The fi                                                                                                    | iisureus v                                                                                                    |                                                                                                    | enerit                                      | screen                                                                                                    | lispia                                                                                                    | ys.                                                                     |
|                                                                              | Insureds On This                                                                                                    | Benefit                                                                                                    |                                                                                                    |                                             |                                                                                                    |                                                                                                    |                                                                         |
|                                                                              | Company Code<br>Description                                                                                                    | 06 Policy 1<br>LTC CUSTOM CA                                                                                            | Number  5713558<br>RE-NO FAMILY CARE                                                                  |                                             | Senefit Sequence                                                                                                   | 01                                                                                                    |                                                                         |
|                                                                              | Name IVAN N                                                                                                    | PARKER                                                                                                    | _ Relate                                                                                              | SELF                                        | SS Num                                                                                                    | 261-11-1111<br>NB Berate                                                                                           | N                                                                       |
|                                                                              | Start Date 05/                                                                                                    | /05/2003                                                                                                    | Stop Date 99/99                                                                                       | /9999 Un                                    | its 150.0000                                                                                                    | 0                                                                                                    |                                                                         |
|                                                                              | Flat<br>2ND Flat                                                                                                    | Flat Dur<br>2ND Dur                                                                                                    | IbiRtg<br>Mode Prem                                                                                   | Pct Htg<br>1192.86                          | Pct Rtg Dur<br>Lock Prem                                                                                           |                                                                                                    |                                                                         |
|                                                                              | Name                                                                                                    |                                                                                                    | - Relate                                                                                              |                                             | SS Num                                                                                                    |                                                                                                    |                                                                         |
|                                                                              | True Age<br>Start Date                                                                                                    | Age Rate Up                                                                                                    | Gender 📃 👱<br>Stop Date                                                                               | UWCLS Sta<br>Un                             | tus Code<br>its                                                                                                    | Rerate                                                                                                    |                                                                         |
|                                                                              | Flat<br>2ND Flat                                                                                                    | Flat Dur<br>2ND Dur                                                                                                    | Tbl Rtg<br>Made Prem                                                                                  | Pct Rtg                                     | Pct Rtg Dur                                                                                                    |                                                                                                    |                                                                         |
|                                                                              | Name                                                                                                    |                                                                                                    | Palata                                                                                                |                                             | CC Num                                                                                                    |                                                                                                    | Previous                                                                |
|                                                                              | True Age                                                                                                    | Age Rate Up                                                                                                    | Gender v                                                                                              | UWCLS Sta                                   | tus Code                                                                                                    | Rerate                                                                                                    | Extended Keys                                                           |
|                                                                              | Flat                                                                                                    | Flat Dur                                                                                                    | Tbl Rtg                                                                                               | Pct Rtg                                     | Pct Rtg Dur                                                                                                    |                                                                                                    | Waiver                                                                  |
|                                                                              | 2ND Flat                                                                                                    | 2ND Dur                                                                                                    | Mode Prem                                                                                             |                                             | Lock Prem                                                                                                    |                                                                                                    | ОК                                                                      |
| <u>No</u><br>this                                                            | te: The tab<br>screen.                                                                                                    | ble below                                                                                                    | describes                                                                                             | the in                                      | formati                                                                                                    | ion yo                                                                                                    | u can find o                                                            |
| <u>No</u><br>this                                                            | te: The tab                                                                                                    | ble below                                                                                                    | / describes                                                                                           | the in                                      | formati                                                                                                    | ion yo                                                                                                    | u can find o                                                            |
| <u>No</u><br>his                                                             | te: The tab<br>screen.                                                                                                    | ole below                                                                                                    | / describes                                                                                           | the in                                      | formati                                                                                                    | ion yo<br>ere to<br>n field                                                                                        | u can find o                                                            |
| No<br>this<br>fu<br>ric                                                      | te: The tab<br>screen.<br>Info<br>Il name of<br>ler                                                                                                    | ole below<br>ormation<br>the bene                                                                                       | / describes                                                                                           | the in                                      | formati<br><u>Wh</u><br>criptior                                                                                   | ion yo<br>ere to<br>n field                                                                                        | u can find o                                                            |
| Not<br>this<br>fu<br>ric<br>ag                                               | te: The tab<br>screen.<br>Info<br>ll name of<br>ler<br>e of the po                                                                                                    | ole below<br>ormation<br>the bene                                                                                       | v describes                                                                                           | the in<br>Dese                              | formati<br>Wh<br>criptior<br>Age fi                                                                                | ion yo<br>ere to<br>n field                                                                                        | u can find o                                                            |
| No<br>this<br>fu<br>ric<br>ag<br>he                                          | te: The tab<br>screen.<br>Info<br>Il name of<br>ler<br>e of the po<br>or she app                                                                                                    | ormation<br>ormation<br>the bene<br>blicyhold<br>blied                                                                  | / describes                                                                                           | the in<br>Dese<br>True                      | formati<br>Wh<br>cription<br>Age f                                                                                 | ion yo<br>ere to<br>n field                                                                                        | u can find o                                                            |
| Nor<br>this<br>fu<br>ric<br>ag<br>he<br>ur                                   | te: The tab<br>screen.<br>Info<br>Il name of<br>ler<br>e of the po<br>or she app<br>derwriting                                                                                                    | ormation<br>formation<br>the bene<br>blicyhold<br>blied<br>g class giv                                                  | v describes                                                                                           | the in<br>Dese<br>True                      | formati<br>Wh<br>criptior<br>Age fi<br>CLS fie                                                                     | ion yo<br>ere to<br>n field<br>ield                                                                                | u can find c                                                            |
| No<br>this<br>fu<br>ric<br>ag<br>he<br>un                                    | te: The tab<br>screen.<br>Infi<br>Il name of<br>ler<br>e of the po<br>or she app<br>derwriting<br>licyholder                                                                                                    | ormation<br>the bene<br>blicyhold<br>class gi<br>(such as                                                               | v describes<br>fit or<br>er when<br>ven to the<br>Select,                                             | the in<br>Dese<br>True<br>UW                | formati<br>Wh<br>cription<br>Age fi<br>CLS fie                                                                     | ion yo<br>ere to<br>n field<br>ield<br>eld                                                                         | u can find o                                                            |
| No<br>this<br>fu<br>ric<br>ag<br>he<br>ur<br>pc<br>Ra                        | te: The tab<br>screen.<br>Info<br>Il name of<br>ler<br>e of the po<br>or she app<br>derwriting<br>licyholder<br>ate 1, etc.)                                                                                                    | ormation<br>the bene<br>blicyhold<br>blied<br>class gir<br>(such as                                                     | v describes<br>fit or<br>er when<br>ven to the<br>Select,                                             | the in<br>Dese<br>True<br>UW                | formati<br>Wh<br>cription<br>Age fi<br>CLS fie                                                                     | ion yo<br>ere to<br>n field<br>ield<br>eld                                                                         | u can find o                                                            |
| No<br>this<br>fu<br>ric<br>ag<br>he<br>ur<br>pc<br>Ra<br>da                  | te: The tab<br>screen.<br>Info<br>ll name of<br>ler<br>e of the po<br>or she app<br>derwriting<br>licyholder<br>ate 1, etc.)<br>ily benefit                                                                                                    | ormation<br>the bene<br>blicyhold<br>blied<br>class gir<br>(such as<br>amount                                           | v describes                                                                                           | the in<br>Dese<br>True<br>UW                | formati<br>Wh<br>cription<br>Age fr<br>CLS fie<br>le Prem                                                          | ere to<br>n field<br>ield<br>eld                                                                                   | u can find o                                                            |
| No<br>this<br>fu<br>ric<br>ag<br>he<br>ur<br>pc<br>Ra<br>da<br>be            | te: The tab<br>s screen.<br>Infi<br>Il name of<br>ler<br>e of the po<br>or she app<br>derwriting<br>licyholder<br>ate 1, etc.)<br>ily benefit<br>nefit or rid                                                                                                    | ormation<br>the bene<br>blicyhold<br>class gi<br>(such as<br>amount<br>ler, at the                                      | v describes<br>fit or<br>er when<br>ven to the<br>Select,<br>for the<br>e time the                    | the in<br>Dese<br>True<br>UW                | formati<br>Wh<br>cription<br>Age fi<br>CLS fie<br>le Prem                                                          | ere to<br>n field<br>ield                                                                                          | u can find o                                                            |
| No<br>this<br>fu<br>ric<br>agg<br>he<br>ur<br>pc<br>Ra<br>da<br>be<br>pc     | te: The tab<br>screen.<br>Inf<br>Il name of<br>ler<br>e of the po<br>or she app<br>derwriting<br>blicyholder<br>ate 1, etc.)<br>ily benefit<br>nefit or rid<br>blicy was o                                                                                                    | ormation<br>the bene<br>blicyhold<br>blied<br>class gir<br>(such as<br>amount<br>ler, at the<br>riginally               | v describes<br>fit or<br>er when<br>ven to the<br>Select,<br>for the<br>e time the<br>issued          | the in<br>Dese<br>True<br>UW                | formati<br>Wh<br>cription<br>Age fi<br>CLS fid<br>le Prem<br>e: An at                                              | ion yo<br>ere to<br>n field<br>ield<br>eld<br>n field<br>mount                                                     | u can find o                                                            |
| No<br>this<br>fu<br>ric<br>ag<br>he<br>ur<br>pc<br>Ra<br>da<br>be<br>pc      | te: The tab<br>screen.<br>Infi<br>Il name of<br>ler<br>e of the po<br>or she app<br>derwriting<br>blicyholder<br>ate 1, etc.)<br>ily benefit<br>nefit or rid<br>blicy was of<br>onthly vs.                                                                                                    | ormation<br>the bene<br>blicyhold<br>class giv<br>(such as<br>amount<br>ler, at the<br>riginally<br>daily ber           | v describes<br>fit or<br>er when<br>ven to the<br>Select,<br>for the<br>e time the<br>issued<br>hefit | the in<br>Desc<br>Truc<br>UW<br>Moc         | formati<br>Wh<br>cription<br>Age fi<br>CLS fid<br>le Prem<br><u>e: An ar</u><br>le Prem                            | ion yo<br>ere to<br>h field<br>ield<br>h field<br>mount<br>h field                                                 | u can find o<br>Find It                                                 |
| No<br>this<br>fu<br>ric<br>ag<br>he<br>ur<br>pc<br>Ra<br>da<br>be<br>pc<br>m | te: The tab<br>screen.<br>Info<br>ll name of<br>ler<br>e of the po<br>or she app<br>iderwriting<br>licyholder<br>ate 1, etc.)<br>ily benefit<br>nefit or rid<br>licy was o<br>onthly vs. o                                                                                                    | ormation<br>the bene<br>olicyhold<br>olied<br>class gir<br>(such as<br>amount<br>ler, at the<br>riginally<br>daily ber  | v describes<br>fit or<br>er when<br>ven to the<br>Select,<br>for the<br>e time the<br>issued<br>hefit | the in<br>Dese<br>True<br>UW<br>Mod         | formati<br>Wh<br>cription<br>cription<br>cLS fid<br>le Prem<br><u>c: An an</u><br>le Prem                          | ere to<br>n field<br>ield<br>eld<br>mount<br>n field                                                               | u can find o<br>Find It                                                 |
| No<br>this<br>fu<br>ric<br>ag<br>he<br>un<br>pc<br>Ra<br>da<br>be<br>pc<br>m | te: The tab<br>screen.<br>Inf<br>Il name of<br>ler<br>e of the po<br>or she app<br>derwriting<br>derwriting<br>derwriting<br>dicyholder<br>ate 1, etc.)<br>ily benefit<br>nefit or rid<br>licy was of<br>onthly vs. of                                                                                                    | ormation<br>the bene<br>blicyhold<br>class giv<br>(such as<br>amount<br>ler, at the<br>riginally<br>daily ben           | v describes<br>fit or<br>er when<br>ven to the<br>Select,<br>for the<br>e time the<br>issued<br>nefit | the in<br>Desc<br>True<br>UW<br>Mod<br>Note | formati<br>Wh<br>cription<br>Age fr<br>CLS fie<br>le Prem<br><u>e: An an</u><br>le Prem<br>If from                 | ere to<br>n field<br>ield<br>n field<br>n field<br>n field<br>n \$40 t                                             | u can find o<br>Find It<br>t between<br>to \$500, it's                  |
| No<br>this<br>fu<br>ric<br>ag<br>he<br>ur<br>pc<br>Ra<br>da<br>be<br>pc<br>m | te: The tab<br>s screen.<br>Inf<br>Il name of<br>ler<br>e of the po<br>or she app<br>derwriting<br>derwriting | ormation<br>the bene<br>blicyhold<br>blied<br>class gir<br>class gir<br>amount<br>ler, at the<br>riginally<br>daily ber | v describes<br>fit or<br>er when<br>ven to the<br>Select,<br>for the<br>e time the<br>issued<br>hefit | the in<br>Dese<br>True<br>UW<br>Mod<br>Note | formati<br>Wh<br>cription<br>Age fi<br>CLS fid<br>le Prem<br>le Prem<br>le Prem<br>If from<br>daily b              | ere to<br>r field<br>ield<br>ield<br>n field<br>mount<br>r field<br>r field<br>n field<br>n field                  | u can find o<br>Find It<br>t between<br>to \$500, it's                  |
| No<br>this<br>fu<br>ric<br>ag<br>he<br>ur<br>pc<br>Ra<br>da<br>be<br>pc<br>m | te: The tab<br>screen.<br>Inf<br>Il name of<br>ler<br>e of the po<br>or she app<br>derwriting<br>blicyholder<br>ate 1, etc.)<br>ily benefit<br>mefit or rid<br>blicy was or<br>onthly vs. of                                                                                                    | ormation<br>the bene<br>olicyhold<br>olied<br>class gir<br>(such as<br>amount<br>ler, at the<br>riginally<br>daily ben  | v describes<br>fit or<br>er when<br>ven to the<br>Select,<br>for the<br>e time the<br>issued<br>hefit | the in<br>Dese<br>True<br>UW<br>Mod<br>Mod  | formati<br>Wh<br>cription<br>e Age fi<br>CLS fie<br>le Prem<br>le Prem<br>le Prem<br>li from<br>daily b<br>If from | ere to<br>field<br>field<br>field<br>field<br>field<br>field<br>field<br>field<br>field<br>field<br>field<br>field | u can find o<br>Find It<br>t between<br>to \$500, it's<br>00 to \$15,00 |

#### Procedure, (continued)

| Step | Action                                                                                                    |                                               |  |  |  |
|------|----------------------------------------------------------------------------------------------------|-----------------------------------------------|--|--|--|
| 7    | Use the table below to determine your next step.                                                                                                    |                                               |  |  |  |
|      |                                                                                                    |                                               |  |  |  |
|      | IF you                                                                                                    | THEN                                          |  |  |  |
|      | need more information                                                                                                    | • go to the next step.                        |  |  |  |
|      | do not need more                                                                                                    | • stop here, and                              |  |  |  |
|      | information                                                                                                    | • press [ESC] until the View                  |  |  |  |
|      |                                                                                                    | Contract screen displays to return            |  |  |  |
|      |                                                                                                    | to the policyholder's contract.               |  |  |  |
|      | D (D ()                                                                                                    |                                               |  |  |  |
| 8    | Press [F4].                                                                                                    |                                               |  |  |  |
|      | Result: The Extended Kee<br>benefit details for the poli<br>state<br>VAN N PARI<br>No. Key Deciption<br>02 BENEFIT AMOU<br>03 ELIMINATION P<br>04 BENEFIT INCRE<br>05 MARITAL/PARI<br>06 FAMILY GROUP<br>07 SPONSORED G | ey Selection screen displays, listing<br>icy. |  |  |  |
|      |                                                                                                    | Page 1 of 1                                   |  |  |  |
| 9    | Use the table below to complete this step.                                                                                                    |                                               |  |  |  |
|      |                                                                                                    |                                               |  |  |  |
|      | IF you                                                                                                    | THEN                                          |  |  |  |
|      | need to check the                                                                                                    | • press [ESC] twice to return to the          |  |  |  |
|      | riders as well Policy Subsystem screen,                                                                                                    |                                               |  |  |  |
|      | • go to the next step.                                                                                                    |                                               |  |  |  |
|      | do not need more                                                                                                    | • stop here, and                              |  |  |  |
|      | information                                                                                                    | • press [Esc] until the View                  |  |  |  |
|      |                                                                                                    | Contract screen displays to return            |  |  |  |
|      |                                                                                                    | to the policyholder's contract.               |  |  |  |
|      |                                                                                                    |                                               |  |  |  |

#### **Procedure,** (continued)

| Step | Action                                                                                                    |
|------|----------------------------------------------------------------------------------------------------|
|      | Riders                                                                                                    |
| 10   | Select the row on the Policy Subsystem screen that:                                                                                               |
|      | <ul> <li>includes RIDER in its description in the Plan Code field, and</li> <li>has a value (a dollar amount) in the Mode Prem column.</li> </ul> |
| 11   | Press [F7].                                                                                                    |
|      | Result: The Insureds On This Benefit screen displays.                                                                                             |
| 12   | Press [F4].                                                                                                    |
|      | <u>Result</u> : The Extended Key Selection screen displays, listing details for all riders associated with the policy.                            |
|      | Extended Key Selection                                                                                                    |
|      | IVAN N PARKER                                                                                                    |
|      | No Key Description Key Selection                                                                                                    |
|      | 02 SURVIVORSHIP WAIVER NO<br>03 SPRIJSE HIME FABE NO                                                                                              |
|      | 04 WAVER OF HICEP NO<br>05 RESTORATION NO                                                                                                    |
|      | 06 ADDL CASH BENEFIT NO Process<br>07 NONFORFEITURE NO Next                                                                                       |
|      | Previous                                                                                                    |
|      | Page 1 of 1                                                                                                    |
|      |                                                                                                    |
| 13   | Press [Esc] until the View Contract screen displays to return to the                                                                              |
|      | policyholder's contract.                                                                                                    |
|      | policyholder's contract.                                                                                                    |

**Next steps** Add a note to the policy indicating the action taken and the date.

<u>Reference</u>: See the topic "Adding a Policy Note in Ben-Pro" in the Handling Calls chapter for additional information.